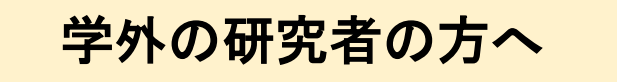

# 特定臨床研究の 立案から開始までに必要な手続き <慈恵CRBへの電子申請マニュアル>

\*CRBは、認定臨床研究審査委員会(Certified Review Board)の略です。

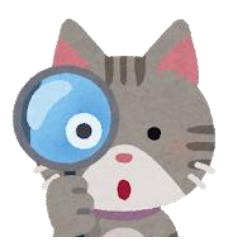

学校法人慈恵大学臨床研究審査委員会事務局

## 対応フロー

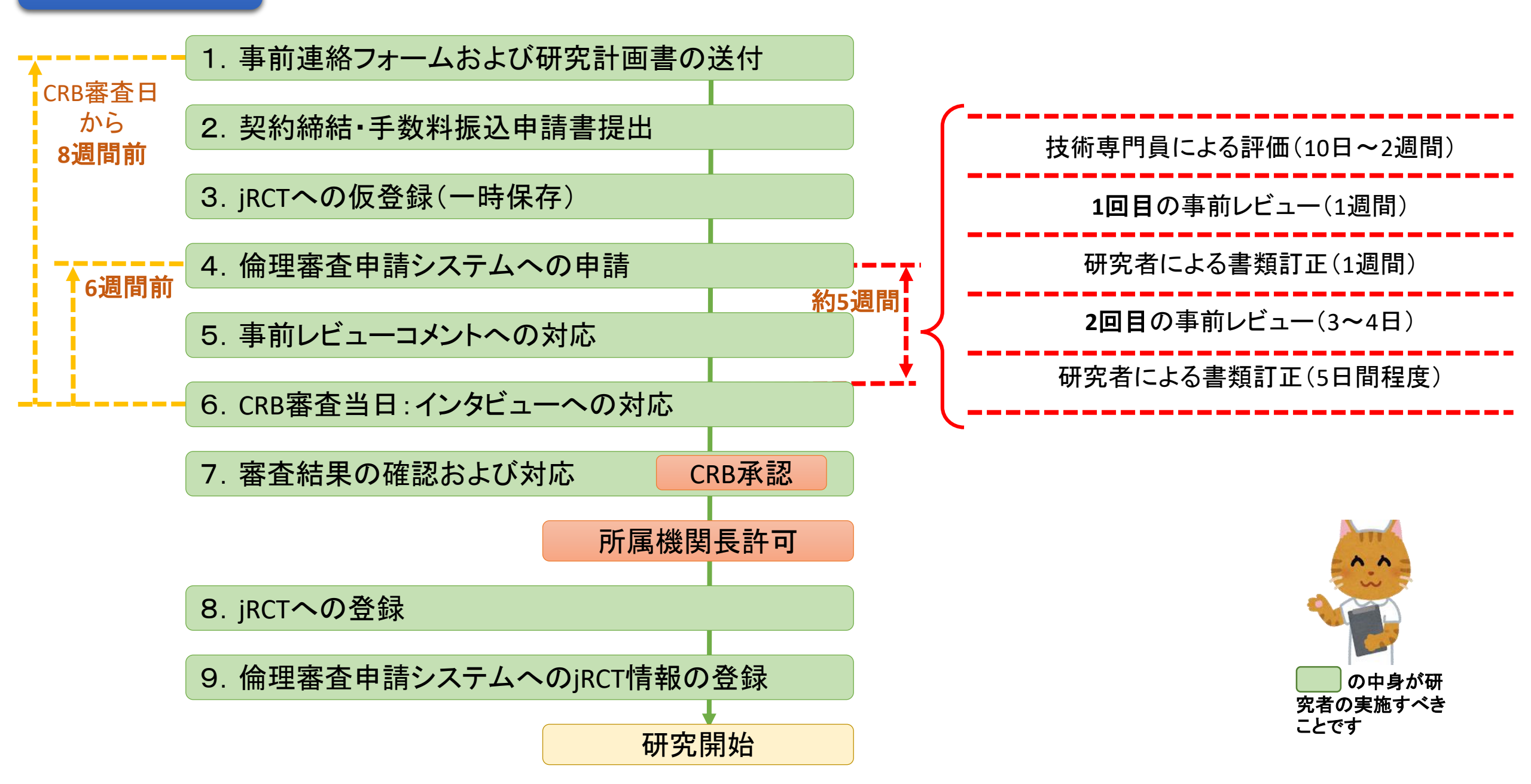

## 1. 事前連絡フォームおよび研究計画書の送付

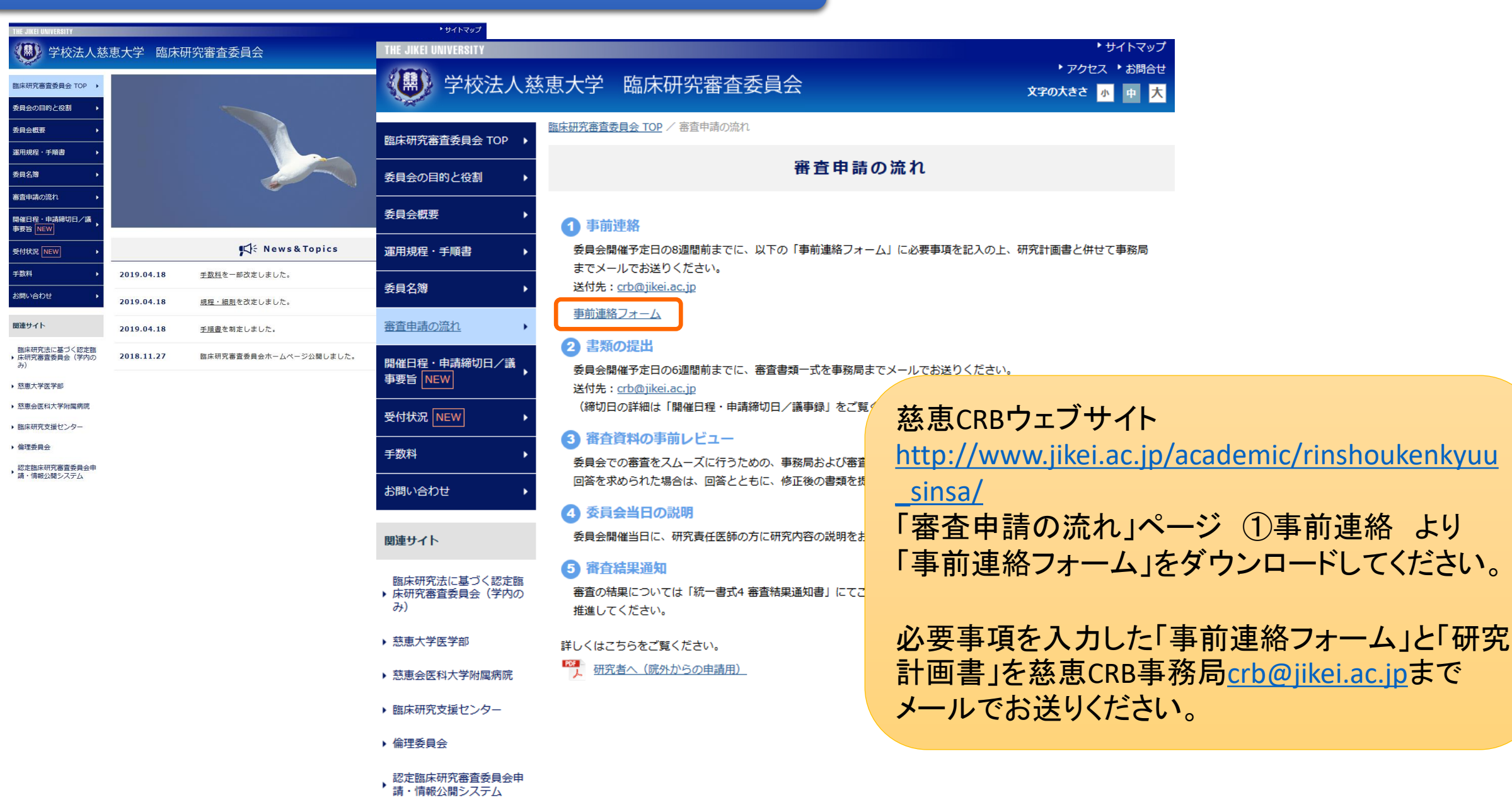

| 提出資料一覧 |                |                            |  |  |  |
|--------|----------------|----------------------------|--|--|--|
|        | 資料名            |                            |  |  |  |
| 審査資料   | 臨床研究の実施計画概要    | 倫理審査申請システムへの入力により作成・出力できます |  |  |  |
|        | 新規審査依頼書        | 倫理審査申請システムへの入力により作成・出力できます |  |  |  |
|        | 実施計画           | jRCTからの出力ファイルを提出してください     |  |  |  |
|        | 研究計画書          |                            |  |  |  |
|        | 説明同意文書         |                            |  |  |  |
|        | 研究分担医師リスト      |                            |  |  |  |
|        | 疾病等が発生した場合の手順書 |                            |  |  |  |
|        | モニタリング手順書      |                            |  |  |  |
|        | 利益相反報告資料       | CRBに提出が必要な書類は、様式AとEのみです    |  |  |  |
|        | 監査手順書          | 作成した場合のみ                   |  |  |  |
|        | 統計解析計画書        | 作成した場合のみ                   |  |  |  |
|        | 医薬品等の概要を記載した書類 |                            |  |  |  |
| 参考資料   | ↓ 契約書(案)       | メーカーからの資金等提供がある場合          |  |  |  |
|        | その他            |                            |  |  |  |

### 2. 契約締結・手数料振込申請書提出①(契約締結について)

- 慈恵CRBでは学外からの審査意見業務のご依頼について、審査業務委受託契約の締結をお願いしております。
- 事前連絡フォームを受領後、契約書案をe-mailで送付いたします。
- 契約書案を確認いただき内容に問題がなければ契約書(本学理事長印押印済み)を2部郵送いたします。
- 締結日を記載し押印の上、契約書1部をご返送ください。

本審査までに契約が締結できていない場合、審査月が遅れる可能性がありますことをご了 承ください。

### 2. 契約締結・手数料振込申請書提出②(審査手数料の支払いについて)

- 慈恵CRBの審査手数料については以下のURLをご覧ください。
   <u>http://www.jikei.ac.jp/academic/rinshoukenkyuu\_sinsa/charge.html</u>
- 審査業務委受託契約の締結後、請求書を発行いたします。
- ●請求書発行にあたり「手数料振込申請書」をご提出いただきます。
   ▶ 事前連絡フォームの受領後、「手数料振込申請書雛形」をe-mailで送付いたしますので、必要事項を入力のうえe-mail添付でご返送ください。
- 審査手数料の納入期限は請求書発行月の翌月末です。

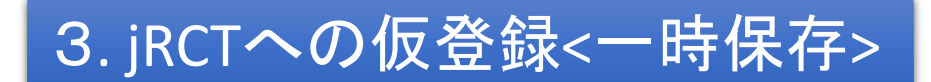

| Annual Residence of Mileland R                                                                                                    | -                                                                                 |                                      |                                                                                              |
|----------------------------------------------------------------------------------------------------|-----------------------------------------------------------------------------------|--------------------------------------|----------------------------------------------------------------------------------------------|
| Jupan Registry of Constants                                                                                                    | iais                                                                              |                                      |                                                                                              |
| 置床研究実施計画·研究概要                                                                                                    | 公開システム                                                                            |                                      |                                                                                              |
|                                                                                                    |                                                                                   |                                      |                                                                                              |
| 自然研究实践計算情報要認                                                                                                    |                                                                                   |                                      |                                                                                              |
|                                                                                                    |                                                                                   |                                      |                                                                                              |
| 研究の情報 / 研究責任医師の情報                                                                                                    | / 研究責任医師以外心理報 / 多組                                                                |                                      | 国際基準の構要 / 実施状況の確認及び確実 / 研究)                                                                  |
| / 委員会の情報 / その色の審課                                                                                                    | / 第台資料 / 入力內容確認重要                                                                 |                                      |                                                                                              |
| / 長良会の情報 / その色の単現                                                                                                    | / 第份编码 / 入力內容確認重要                                                                 |                                      |                                                                                              |
| / 発展会の情報 / その色の事項<br>株式市民用計画の登録を行います。<br>の事業用を入力してたべきをついます。                                                                                                    | / 第州資料 / 入力均容確認重要                                                                 |                                      | TURITA) -                                                                                    |
| / 委員会の情報 / その色の事項<br>国本部務実施計画の登録を行います。<br>必要事項を入力して次へポタンを押<br>一時保存メタンを押すと入力内容が<br>登録を始めてトップページに要えて)。                                                                                                    | (第社会社)/入力内容確認重要<br>たください(次へボタンを押しても<br>常保存されます(管理は行いません)<br>重要がなった押してください。        | C動入剤は消えませんが一時保存され<br>・               | netta).                                                                                      |
| / 発展会の情報 / その色の事業<br>高な研究実施計画の整整を行います。<br>必要事実を入力して次へポタンを持<br>一般業界ポタンを持ずと入力内部が<br>整整をやめてトップページに要るに)<br>く、ロロックに見る。                                                                                                    | / 単件資料 / 入力内容確認電面<br>だくだめい (取べボタンを押して約<br>等等をきればす (質量は中になけん<br>は、戻るボタンを押してくだめい。   | 2動り間は第スませんが一時保存さけ<br>。               | 1875).                                                                                       |
| / 発表会の情報 / その色の事業<br>風気早花見美雄計画の登録を作います。<br>必要事項を入力してたべきつと使う<br>一番税等用のシスティーシに見るに)<br>「登場的事実                                                                                                    | / 単代費料 / 入力外容確認重要<br>たください (取べポタンを用しても<br>増産手された。賃貸加容が少な分し<br>と、要なポタンを押してください。    | 2個小田は第5ませんが一時保存さ<br>。                | TURTAN .                                                                                     |
| / 発展会の構築 / その色の事業<br>期末可可用用計画の情報を作います。<br>会事業業を入力しておっポタッと利<br>一番業業ポタッと指すでくたが消除的<br>勤務をやめてトップパージに見るに1<br>/ 登場の事業<br>現代の構築                                                                                               | (第代費料) 人力均衡電磁電管<br>たてとだめい (除へポタンを押しても<br>増数手がはまず (管理品件)にならん<br>と、要なポタンを押してくだめい。   | 2動列間は第2ませんが一番集子(3)<br>-<br>-<br>原明代  | NETA).                                                                                       |
| / 発展会の構築 / その色の意味<br>取る取用実現計画の情報を作います。<br>お事業ならかしておっパランを行<br>一般年末がなうと見行すどことが可能が<br>勤齢だやめてトップパージに読るに<br>/ 登場の事業<br>取れの構築<br>、                                                                                           | (第代費料)(入力が使用設置数<br>)でください(除へポタンを押しても<br>資産利用はます)(開発)(になか、<br>を、開発)考えを押してください、     | 289828328345 <sup>4</sup> 888783<br> | 1度せん)。<br>定編床研究審査委員会へ中請する時は                                                                  |
| / 発発会の標準 / その色の事項<br>国家研究実践計画の登録を作います。<br>会事業事業なられて起かれ等のを発<br>一般年末がありと指すでとたが何報か<br>登録をやめてトップパージに読るに<br>/ 登場的事項<br>国内の概算<br>届会回                                                                                         | 1 即代費料 / 入力外価格認識部<br>アでくだらい (除へボタンを押しても<br>構築者がはまず、(読者は行いを行ん)<br>と、読るボタンを押してくだらい、 |                                      | 1度せん)。<br>定編床研究審査委員会へ中請する時は<br>現会申請日を入力する。<br>400時間日を入力する。                                   |
| / 発展会の標準 / その色の事項<br>国家取用実施計画の登録を作います。<br>会事業業を入力して扱っポタッと発<br>一般年末ポタッと発行することが可能的<br>勤励をやめてトップパージに読るに1<br>/ 登場の事項<br>国際の概算<br>単位の                                                                                       | 1 即代費料 / 入力外留機部業<br>アでくだらい (除へボタンを押してい<br>増売すればまで (登録)になったか。<br>と、買るボタンを押してくだらい。  |                                      | 11年1543)。<br>定編床研究審査委員会へ中請する時は<br>員会申請日を入力する。<br>生労働大臣へ提出する時は、JRCTで登<br>」方葉 生局へ実施計画を解送する日)を入 |
| <ul> <li>/ 発気会の情報 / その色の事項</li> <li>(第三人内しておっておうと前)<br/>- 一番目前のあるたちになっておうと前)<br/>- 一番目前のあるたちになっておうと前)<br/>- 一番目前のあるたちになっておうと、<br/>- 「登場の事項</li> <li>         - 一部に用からしていていていていていていていていていていていていていていていていていていてい</li></ul> | 1 単代数料 / 入力以信用数単数<br>アこくに合い (除っポタンを押してら)<br>増数手がはまた<br>に 要るポタンを押してくだらい            | CEN/田山米スをWAが 単単子 64<br>-<br>-<br>    | 11歳世紀)。<br>定編年研究審査委員会へ申請する時は<br>員会申請日を入力する。<br>生労働大臣へ提出する時は、JRCTで登<br>方厚生局へ実施計画を解送する日)を入     |

| (1) 研究の名称                  |      |                                                                                                    |
|----------------------------|------|----------------------------------------------------------------------------------------------------|
| 07.58                      | Ø.   | 切除不相違行・再発展長を対象としたAAA属とBBB属のウンダム化薬工術団族                                                                                                    |
| Scientific Title           | 遊瀬   | Phase III study of AAA compared with BBB as first-line therapy for advanced gastric cancer                                                                                                    |
| Scientific Title (Acronym) | ある場合 | AAABBBrid<br>開始があれば入力してくだらい。                                                                                                    |
| 平衡な研究会務                    | Ø    | 18月7日かんそが多としたみみと880.5世紀18月                                                                                                    |
| Public Title               | Ø    | Phase III study of AAA compared with BBB for advanced gastric cancer                                                                                                    |
| Public Title (Acronym)     | ある場合 | AAABBIni     ARABBIni     Recipication     Recipication     Recipic |

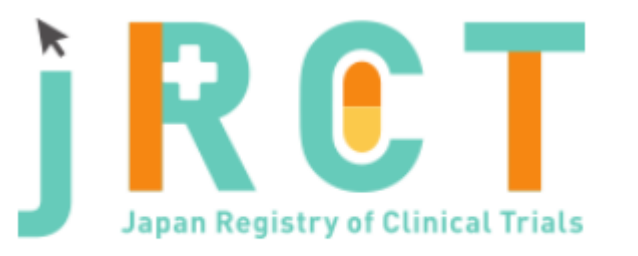

臨床研究等提出・公開システム

このシステムは、医療機関等で実施される臨床研究について、「臨床研究法」及び 「再生医療等の安全性の確保等に関する法律」の規定に基づき、 厚生労働大臣に対して、実施計画の提出などの届出手続を行うためのシステムです。

サイトURL:<u>https://jrct.niph.go.jp/</u> ※詳細は、jRCTの「操作マニュアル【登録者編】」をご確認ください。

jRCTのアカウントを取得し、研究内容を入力してください。

※以下の内容を空欄のまま入力し一時保存してください。

- 当該特定臨床研究に対する管理者の許可の有無
- 認定臨床研究審査委員会の承認日
- 当該臨床研究に対する審査結果
- 研究資金等の提供の有無は、予定で記載する(契約前のため)

### 4. 倫理審査申請システムへの申請①(ユーザー登録について)

- 慈恵CRBへの審査申請には、「東京慈恵会医科大学 倫理審査申請システム」 (以下「システム」)を使用します。
- システムを使用するには、システムへのユーザー登録が必要です。
- ユーザー登録は、「事前連絡フォーム」上の研究責任(代表)医師および担当 者を仮登録させていただきます。
- 仮登録によって送信されるメールの指示に従って本登録を行ってください。(次 頁以降でご説明します。)

### 4. 倫理審査申請システムへの申請②(ユーザー登録メールの受信)

#### 

【倫理審査申請システムからのお知らせ】ユーザー登録手続きのお願い(MO-1-2) 受信トレイ ×

#### 倫理審査申請システム

🔌 To 自分 👻

4

部外 三郎 様

「東京慈恵会医科大学倫理審査申請システム」へのユーザー登録についてご案内します

先日ご連絡をいただいたメールアドレスにて、システムにユーザーを作成しました。 下記URLにアクセスし、当該メールアドレス(本メールの送信先アドレス)を入力のうえ 送信ボタンをクリックしてください。

同メールアドレスに「パスワード発行手続き」のメールが送付されますので、 そのメールに記載のURLをクリックし、パスワードを設定してください。 パスワードが設定されるとユーザー登録が完了し、システムへのアクセスが可能となります。

【メールアドレス送信用URL】

倫理審査申請システムトップページ<< 2 https://jikei.bvits.com/rinri\_trial/>>>

※このメールは機械処理により送信されています。 このメールに返信することはできません。 CRB事務局にて仮登録を行ったユーザー宛てに、 「ユーザー登録手続きのお願い」のメールが送信 されます。

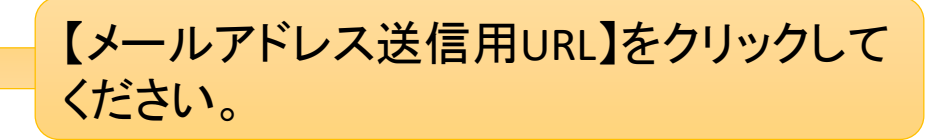

4. 倫理審査申請システムへの申請③(アドレス送信)

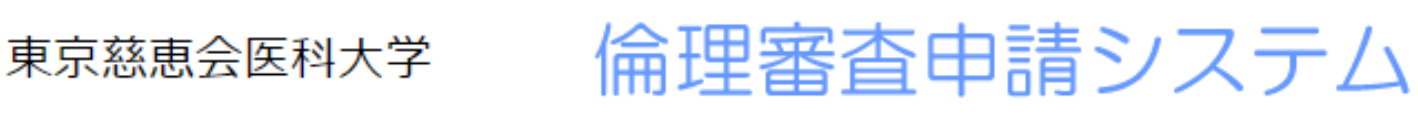

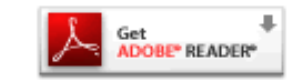

<u>利用ガイド</u>

#### パスワード発行

龗

※登録メールアドレスを入力し、「送信」してください。 ※折り返し、パスワード作成用のアドレスを送信いたします。

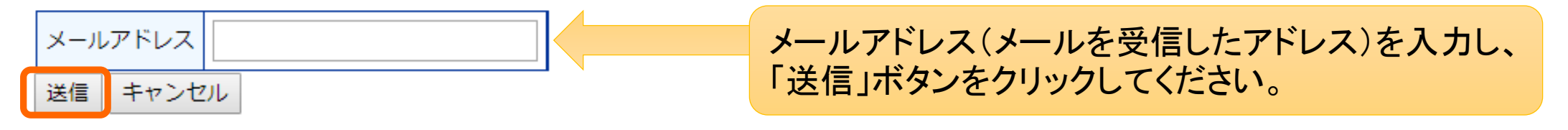

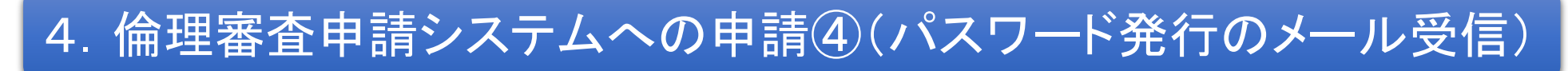

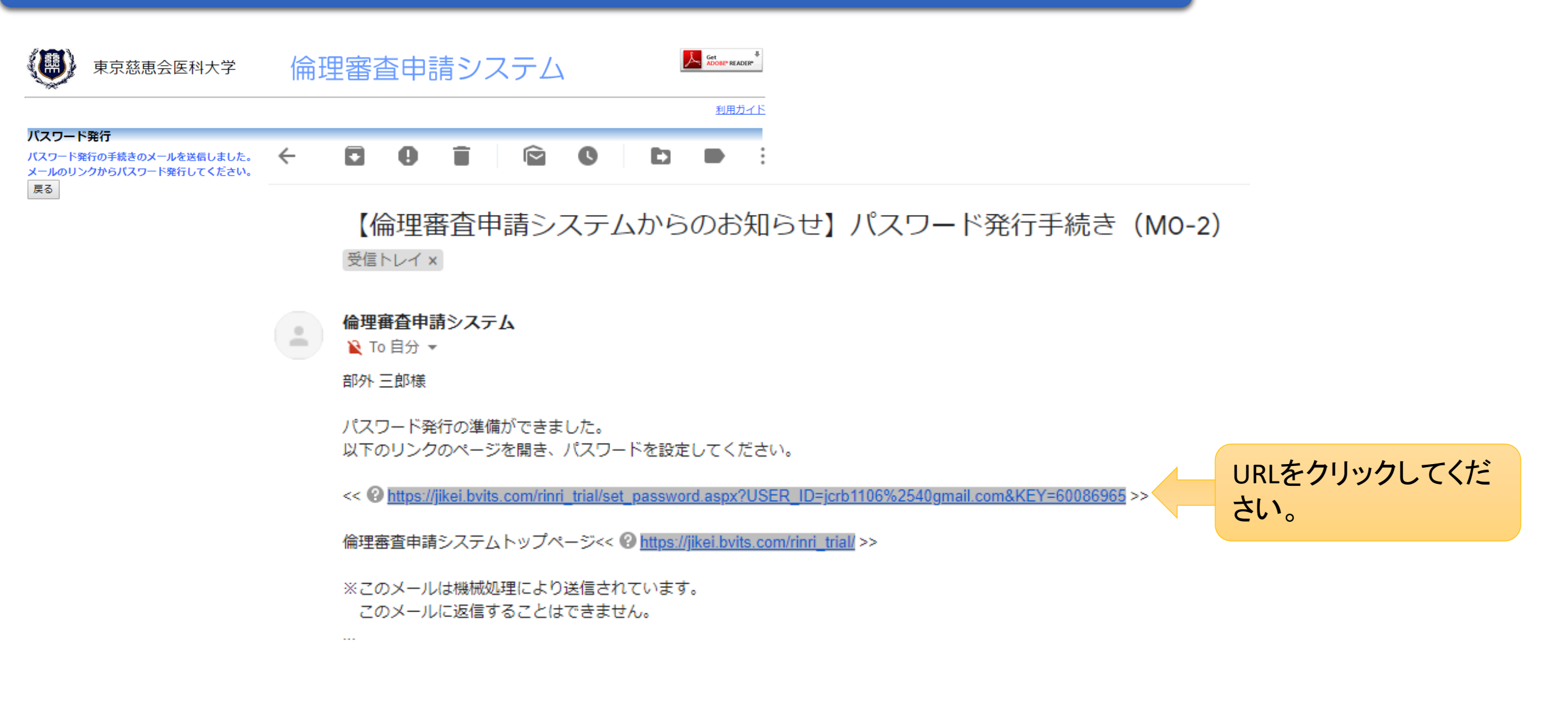

## 4. 倫理審査申請システムへの申請⑤(パスワード設定)

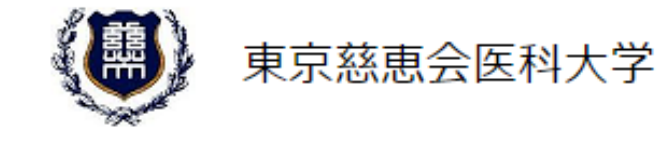

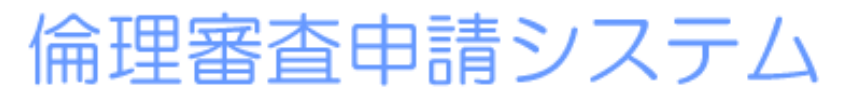

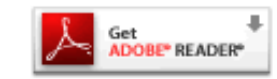

<u>利用ガイド</u>

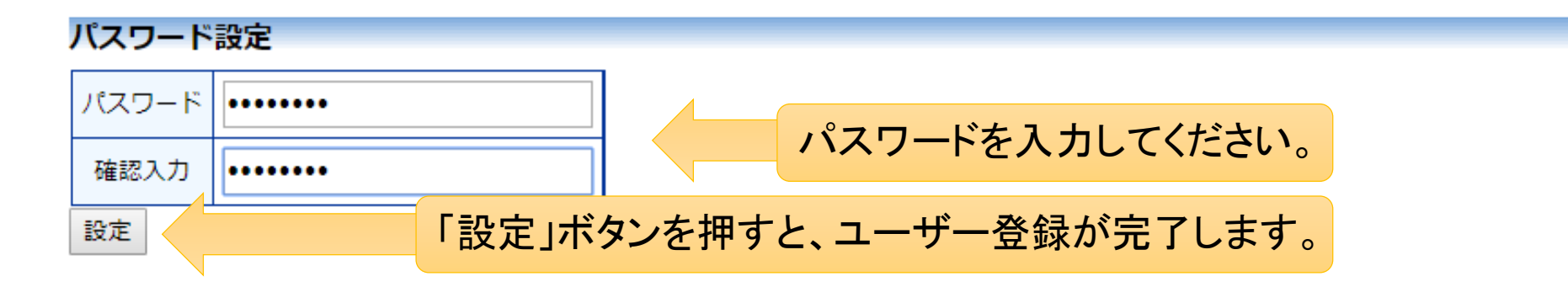

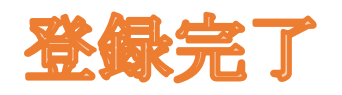

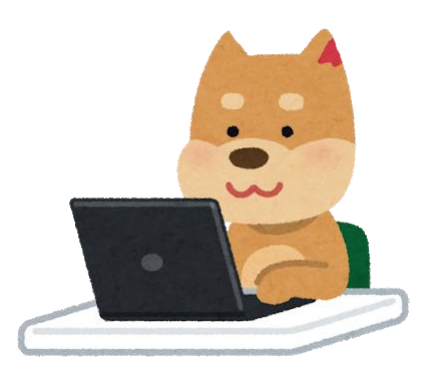

### 4. 倫理審査申請システムへの申請⑥(ログイン)

1.先ずは、こちらにアクセスしてください。 倫理審査申請システムトップページ << <u>https://jikei.bvits.com/rinri/</u> >> Get ADOBE" READER" 倫理審査申請システム 東京慈恵会医科大学 利用ガイ 2.「メールアドレス」および「パスワー ログイン ド」を入力してください。 メールアドレス パスワード ログイン 閲覧者メニュー 3.ログイン後、画面下にある「ユーザー情報編 プロジェクトの検索 Ð 集」より、ユーザー情報(所属・職位等)やパス ※ システムをご利用される場合は、あらかじめユーザー登録が必要で ユーザー登録を希望される方はこちらで、登録手続きでして、ださ ワードの変更が可能です。 ※パスワードを忘れた方はこちらから、パスワード作成の手続きをし 共通メニュー θ ユーザー情報編集 【臨床研究支援センターより重要なお知らせ】 職位や所属など変更があった場合、 経過措置期間(2019年3月31日まで)に必要となる対応ついて 4.CRBへの申請は、全て倫理審査申 こちらから修正できます。 ※現在、臨床研究を実施中の研究者の方は必ずご覧ください。 メールログ Ð 請システムを通じて行いますので、研 究者自身でパスワードの管理をお願 いいたします。

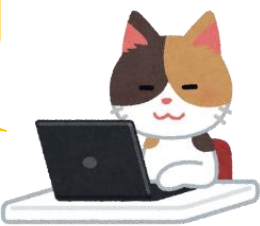

## 4. 倫理審査申請システムへの申請⑦(新規申請ボタンをクリック)

| 東京慈恵会医科大学 倫理審査申請システム                                                                                                    | Get<br>ADDEE* READER*           ログアウト                                                                       |
|----------------------------------------------------------------------------------------------------|----------------------------------------------------------------------------------------------------|
| x1>x=-                                                                                                    | ーーーーーーーーーーーーーーーーーーーーーーーーーーーーーーーーーーーー                                                                        |
| メインメニュー         教育研修受講状況         過去2年間の受講履歴を表示         講習タイプ       講習会テーマ         受請日       番号       有効期限         教育研修       未受講         特定臨床研究用の研修①       未受講         特定臨床研究用の研修②       未受講 |                                                                                                    |
| 申請者用メニュー         新規申請         ■プロジェクトー覧/臨床研究審査委員会 (CRB)         受付番号         申請先         研究課題名         其K119-001         臨床研究審査委員会 (CRB)         新規慈恵CRB全医師                                  | っして進んでください                                                                                                  |
| 共通メニュー         ユーザー情報編集         職位や所属など変更があった場合、         ごちらから修正できます。         メールログ                                                                                                    | **補足*** 既に倫理審査申請システムに登録(申請)した課題がある<br>場合は、「■プロジェクトー覧」に表示されます。 その課題について何らかの申請を行う場合は、この「表示」 ボタンから手続きを進めていきます。 |

## 4. 倫理審査申請システムへの申請⑧(申請先・必要な書類の確認)

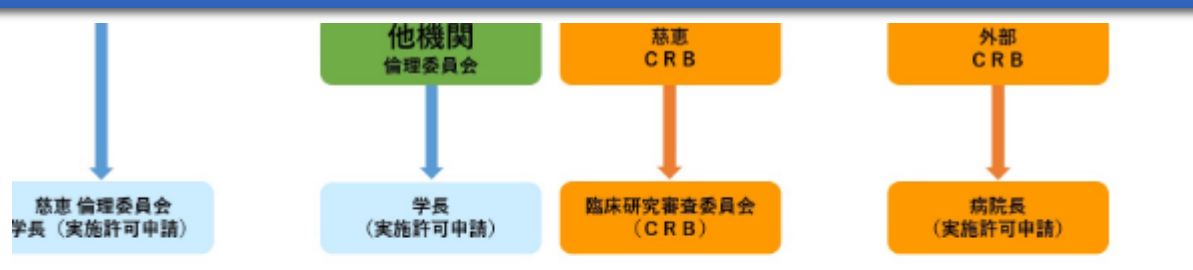

#### 員会を選択してください

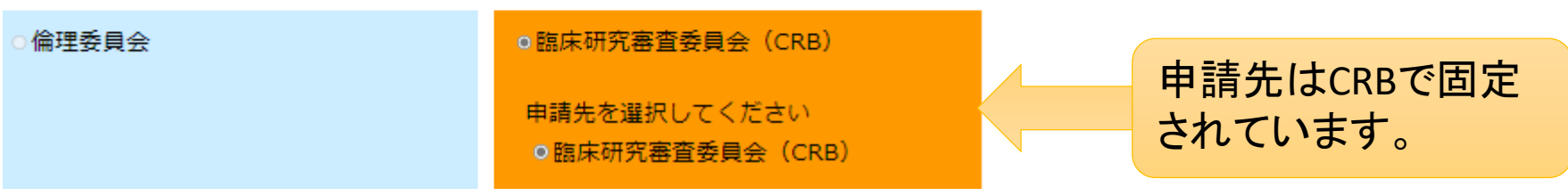

#### 事前に、以下のうち、必要な書類を準備してください。

申請基本情報入力へ進む

| 実施計画(省令様式第1)                      |                                   |
|-----------------------------------|-----------------------------------|
| 研究計画書                             |                                   |
| 説明文書、同意文書                         |                                   |
| 補償の概要                             |                                   |
| 医薬品等の概要を記載した書類                    |                                   |
| 疾病等が発生した場合の対応に関する手順書              | / 注)これらの書類は、システム上にファイル添付して提出いただきま |
| モニタリングに関する手順書                     | ↓ す(紙媒体での提出は不要です)。                |
| 監査に関する手順書                         |                                   |
| 利益相反管理基準 (様式A)                    |                                   |
| 利益相反管理計画(様式E)<br>研究分担医師リスト(統一書式1) |                                   |
|                                   |                                   |
| 統計解析計画書                           |                                   |
|                                   |                                   |

「申請基本情報入力へ進む」をクリックして、次に進んでください。

## 4. 倫理審査申請システムへの申請⑨(入力フォーム)

|                                 | 東京慈恵会                                   | 医科大学 倫理審査申請システム                                                                                     | 新規申請一申請先:臨床研究審査委員会(CRB)                                      |
|---------------------------------|-----------------------------------------|----------------------------------------------------------------------------------------------------|--------------------------------------------------------------|
|                                 | 新規申請                                    |                                                                                                    | - 申請基本情報 入力フォームが開きます。                                        |
| 新規申請                            |                                         |                                                                                                    |                                                              |
| 申請先 臨床                          | 研究審査委員会(C)                              | (RB)                                                                                                |                                                              |
| 申請基本情報                          |                                         |                                                                                                    |                                                              |
| 新規                              | 審查依頼日                                   | 2019年08月29日                                                                                         |                                                              |
| ēj                              | 研究名称                                    |                                                                                                    | <ul> <li>● 新規審査依頼書(統一書式2)</li> <li>● 実施計画概要(慈恵書式)</li> </ul> |
| (医薬品                            | 区分1<br>品、医瘖機器、                          | <ul> <li>○特定臨床研究</li> <li>○非特定臨床研究</li> </ul>                                                       | としてPDF出力することができるようになっています。                                   |
| 再生医测                            | 康等製品の別)                                 | <ul> <li>□ 医藻機器</li> <li>□ 再生医療等製品</li> </ul>                                                       | 厚生労働大日に届け出る(iBCTで入力した)「実施                                    |
| (資金摂<br>適点                      | 区分2<br>提供、未承認、<br>芯外の別)                 | □ 医薬品等製造販売業者等からの資金提供有り □ 未承認 □ 適応外                                                                  | 計画」と内容が一致していなければなりません。                                       |
| (多施                             | 区分4<br>設共同研究)                           | ○非該当 ○該当                                                                                            |                                                              |
| 研究                              | 究代表医師                                   | 選択                                                                                                  |                                                              |
| 通知先                             | 作成者:                                    | 氏名         所屋         職名           [外部大学] 部外 三郎         外部大学         教授           □今回だけ別の所属・職名を指定する |                                                              |
|                                 | 通知先:                                    | 一 一 研究代表医師以外の受信                                                                                     | 諸者(研究事務局員、秘書など)                                              |
|                                 |                                         | [外部大学]         部外 三郎         外部大学         教授                                                        |                                                              |
| 407元(こ関9<br>※院内体制やほ<br>連絡が各部署かり | 9 る向い合わせ先<br>R険請求に関する確認の<br>ら入る場合があります。 | E-mail:jcrb1106@gmail.com                                                                           | ます。 入力を一時中断する際は、画面をスクロールした最下段                                |
|                                 |                                         | iPhone または内線 No.<br>※iPhoneをお持ちでない場合は内線などの連絡のつきやすい番号を入力してください。                                      | の「一時保存」ホタンをクリックしてくたさい。その時点で<br>力されている内容を保存することができます。         |
|                                 | 参照                                      | ファイルが選択されていません。                                                                                     | 何らかの操作ミスで入力した内容が消失することを防ぐ                                    |
| 一時保祥                            | 存申請                                     | キャンセル                                                                                               |                                                              |
| 部外 三郎さん                         | (代理:CRB 事務局で                            | さん) ログアウト                                                                                           | のに、小よのに一時保存」されることをお勧めいたしま                                    |

0

### 4.倫理審査申請システムへの申請⑪(フォームへの入力)

|                                              | 4.0                        |                                                                                    |                    |                    |                            |                                                    |              |
|----------------------------------------------|----------------------------|------------------------------------------------------------------------------------|--------------------|--------------------|----------------------------|----------------------------------------------------|--------------|
| <b>温味研究実施計画・研究機要公</b>                        | 潤システム                      |                                                                                    | ۲                  | 」<br>東京慈恵会         | 医科大学                       | 倫理審査申請システム                                         | Get<br>ADDBP |
| 自然研究实践計畫情報登録                                 |                            |                                                                                    | <u>אל&gt;א==</u> : | 新規申請               |                            |                                                    | 利/           |
|                                              |                            |                                                                                    | 新規申請               |                    |                            |                                                    |              |
| 初応の情報 / 初発責任医師の情報 /<br>/ 発養会の情報 / その他の事項 / 1 | - 研究責任医師以外の<br>単位資料 / 入力内容 | 曹朝 / 多風殿共同研究の曹朝 / 目的政切外部 / 医高品味の氨醇 / 実施状況の確認取び<br>確認面面                             | 申請先 臨床             | 研究審査委員会(C          | RB)                        |                                                    |              |
|                                              |                            |                                                                                    | <u>申請基本情報</u>      | ~                  |                            |                                                    |              |
| 8年初に東京計画の登録を行います。<br>3要事項を入力して次へポタンを押して      | CEEN BANKS                 | >を押しても記載5番は消えませんが一時保存されません)。                                                       | 新規                 | 審査依頼E              |                            |                                                    |              |
| 単体存成タンを伴ずと入力内容が一貫<br>酸をやめてトップページに戻るには、       | 構存されます (重要)<br>調査ボタンを押して・  | 2月11年12月)。<br>(1918年)。                                                             | 荷                  | <del></del><br>疣名称 |                            |                                                    |              |
| / 全国的事项                                      |                            |                                                                                    |                    |                    |                            |                                                    |              |
|                                              |                            |                                                                                    |                    |                    | ○特定臨床研究<br>定臨床研究           |                                                    |              |
|                                              | 82% <b>8</b>               |                                                                                    | (医薬品               | 区分1                |                            |                                                    |              |
| 単当日                                          | <i>6</i> 3 <b>8</b>        | 2019 V 4 V 8 V 委員会申請日を入力する。<br>○国生労働大臣へ提出する時は;                                     | 再生医肠               | 長等製品の別)            | ▲<br>小療機器<br>□ 再件 医 病 筆制 日 |                                                    |              |
| <b>第</b> 837代美统计量图号                          |                            | (地方厚生局へ実施計画を解送す<br>法験量の受付番号単があれば記載すること                                             | (資金摂<br>適成         | 区分2                | □ 医薬品等製造販売                 | 売業者等からの資金提供有り □未承認 □適応外                            |              |
|                                              |                            |                                                                                    |                    | +<br>共同研究)         | ○非該当 ○該当                   |                                                    |              |
| /1 特定國際研究の構成制度                               | IN TS DUROW                |                                                                                    | 13                 | 代表医師               | 選択                         |                                                    |              |
| (1) 研究の名称                                    |                            |                                                                                    |                    |                    | E-Q                        | 所居 蹲久                                              |              |
| 研究法律                                         |                            | 切除不能進行・専務業務を対象としたAAA集と000集のランダム化業工作試験                                              |                    | 作成者:               | [外部大学] 部外                  |                                                    |              |
|                                              | <i>6</i> 3 <b>8</b>        |                                                                                    | 通知先                |                    | □今回だけ別の所属                  |                                                    |              |
|                                              |                            |                                                                                    |                    | 通知先:               | 追加                         |                                                    |              |
| Scientific Title                             | øa                         | Phase III study of AAA compared with 858 as fint-line therapy for advanced gastric |                    |                    | 氏名<br>[外部大学] 部外            | 所属         職名           三郎         外部大学         教授 |              |
|                                              |                            |                                                                                    | 研究に関す              | る問い合わせ先            | □今回だけ別の所属                  | a・職名を指定する                                          |              |

## 4.倫理審査申請システムへの申請⑪(作成日・版の入力)

文書名称

実施計画(省令様式第1)

医薬品等の概要を記載した書類

モニタリングに関する手順書

利益相反管理基進(様式A)

利益相反管理計画(様式E)

研究分担医師リスト(統一書式1)

統計解析計画書 ※作成した場合に限る。

疾病等が発生した場合の対応に関する手順書

監査に関する手順書 ※作成した場合に限る。

説明文書、同意文書

研究計画書

補償の概要

一その他

これらのファイルは「作 成日」および「版」を入力 してください。「編集」ボタ ンを押してポップアップ を表示してください。

| 文書名称     | 研究計画書  |
|----------|--------|
| 必須/任意    | 必須     |
| 作成日      | 年_月_日  |
| 版(バージョン) | 第    版 |
| 備考       |        |
| OK キャンセ  | JL     |

「作成日」「版」に入力し、「OK」ボタンを押してください。

• 「補償の概要」の説明文書に含んでいる場合

作成日

必須

•

•

.

.

「疾病等が発生した場合の対応に関する手順書」および「モニタリングに関する手順書」の研究計画書に含んでいる場合

備考

版

編集

編集

編集

編集

編集

編集

編集

編集

編集

編集

編集

編集

編集

は、ポップアップ内のチェックボックスにチェックを入れてください。

提出資料 (必須に●がついている書類は、 「作成日」と「版」の入力が 必須です。)

> ただし、「実施計画」と「利 益相反管理基準(様式A, 様式E)」は「作成日」のみ の入力となります。(「版」 はいりません。)

## 4.倫理審査申請システムへの申請①(資料の添付)

#### 添付書類

添付資 \*がついている 添付必須です

その他添付

|           | 実施計画(省令様式第1)                                                      | *    | リンク | 参照 | ファイルが選択されていません。 |                 |
|-----------|-------------------------------------------------------------------|------|-----|----|-----------------|-----------------|
|           | 研究計画書                                                             | *    |     | 参照 | ファイルが選択されていません。 |                 |
|           | 説明文書、同意文書                                                         | *    |     | 参照 | ファイルが選択されていません。 |                 |
|           | 補償の概要                                                             |      |     | 参照 | ファイルが選択されていません。 |                 |
|           | 医薬品等の概要を記載した書類                                                    |      |     | 参照 | ファイルが選択されていません。 |                 |
|           | 疾病等が発生した場合の対応に関する手順書                                              |      |     | 参照 | ファイルが選択されていません。 |                 |
|           | モニタリングに関する手順書                                                     |      |     | 参照 | ファイルが選択されていません。 |                 |
|           | 監査に関する手順書                                                         |      |     | 参照 | ファイルが選択されていません。 |                 |
|           | 利益相反管理基準(様式A)                                                     | *    |     | 参照 | ファイルが選択されていません。 |                 |
| ↓<br>書類は、 | 利益相反管理計画(様式E)                                                     |      |     | 参照 | ファイルが選択されていません。 | $\left \right $ |
| .)        | 研究分担医師リスト(統一書式1)                                                  |      |     | 参照 | ファイルが選択されていません。 |                 |
|           | 統計解析計画書                                                           |      |     | 参照 | ファイルが選択されていません。 |                 |
|           | 技術専門員評価書①                                                         |      |     | 参照 | ファイルが選択されていません。 |                 |
|           | 技術専門員評価書②                                                         |      |     | 参照 | ファイルが選択されていません。 |                 |
|           | 事前レビュー①                                                           |      |     | 参照 | ファイルが選択されていません。 |                 |
|           | 事前レビュー②                                                           |      |     | 参照 | ファイルが選択されていません。 |                 |
|           | 事前レビュー③                                                           |      |     | 参照 | ファイルが選択されていません。 |                 |
|           | 継続審査時回答①                                                          |      |     | 参照 | ファイルが選択されていません。 |                 |
|           | 継続審査時回答②                                                          |      |     | 参照 | ファイルが選択されていません。 |                 |
|           | 継続審査時回答③                                                          |      |     | 参照 | ファイルが選択されていません。 |                 |
|           | ■追加ファイル<br>11個以上の場合や合計ファイルサイズが40MBを超える場<br>一時保存した後、訂正画面で追加してください。 | i合(3 | t.  |    |                 |                 |
|           | 参照… ファイルか選択されていません。                                               |      |     |    |                 |                 |
|           | 参照… ノアイルか選択されていません。                                               |      |     |    |                 |                 |
|           | 参照… ノアイルか進状されていません。                                               |      |     |    |                 |                 |
| 資料        | 参照 ファイルが選択されていません。                                                |      | J   |    |                 |                 |
|           | ● 夕流… ノブゴルル進いにならいでいるにん。                                           |      |     |    |                 |                 |

### ※「参照」ボタンから添付できるファイルは1つだけです。

### 必ず添付してください。

「ある場合」は添付してください。

CRB審査日の3週間前までに必ず添付してください。

CRB審査時の「技術専門員からの評価書」や「事前レビュー コメント用紙」は、この欄に添付されます。 レビュー完了の通知が届きましたら、ここからファイルを開 いてご確認ください。

上記以外の添付資料を添付する欄です。 また、各添付資料が2件以上ある場合、2件目以降はこちら に添付してください。(例:様式Eなど) なお、<u>1度に添付する合計ファイルサイズが40MBを超えな</u> いようご注意ください。⇒超えると「サーバエラー」が出ます。 ※その他ファイルを添付する前に念のため「一時保存」す ることをお勧めします。

## 4.倫理審査申請システムへの申請⑬(申請ボタンのクリック)

#### 添付書類

添付資料 \* がついている 添付必須です。

その他添付

-時保存 申請 キ

|     | 実施計画(省令様式第1)         | * | リンク | 参照 実施計画.pdf               |
|-----|----------------------|---|-----|---------------------------|
|     | 研究計画書                | * |     | 参照 研究計画書 (oooに対==研究).docx |
|     | 説明文書、同意文書            | * |     | 参照 同意説明文書 (oooにםםם研究).doc |
|     | 補償の概要                |   |     | 参照 ファイルが選択されていません。        |
|     | 医薬品等の概要を記載した書類       |   |     | 参照 医薬品の概要(添付文書).pdf       |
|     | 疾病等が発生した場合の対応に関する手順書 |   |     | 参照 疾病が発生した場合のる手順書.docx    |
|     | モニタリングに関する手順書        |   |     | 参照 モニタリング手順書.docx         |
|     | 監査に関する手順書            |   |     | 参照 ファイルが選択されていません。        |
|     | 利益相反管理基準(様式A)        | * |     | 参照 利益相反管理基準(様式A).xlsx     |
| 類は、 | 利益相反管理計画(様式E)        |   |     | 参照 利益相反管理計画(様式E).xlsx     |
|     | 研究分担医師リスト(統一書式1)     |   |     | 参照」研究分担医師リスト.docx         |
|     | 統計解析計画書              |   |     | 参照 ファイルが選択されていません。        |
|     | 技術専門員評価書①            |   |     | 参照 ファイルが選択されていません。        |
|     | 技術専門員評価書②            |   |     | 参照… ファイルが選択されていません。       |
|     | 事前レビュー①              |   |     | 参照 ファイルが選択されていません。        |
|     | 事前レビュー②              |   |     | 参照… ファイルが選択されていません。       |
|     | 事前レビュー③              |   |     | 参照 ファイルが選択されていません。        |
|     | 継続審査時回答①             |   |     | 参照 ファイルが選択されていません。        |
|     | 継続審査時回答②             |   |     | 参照 ファイルが選択されていません。        |
|     | 継続審査時回答③<br>         |   |     | 参照 ファイルが選択されていません。        |
|     |                      | _ |     |                           |

|     | ■追加ファイル                         |                  |  |  |  |  |  |  |
|-----|---------------------------------|------------------|--|--|--|--|--|--|
|     | 11個以上の場合や合計ファイルサイズが40MBを超える場合は、 |                  |  |  |  |  |  |  |
|     | 一時保存した                          | 後、訂正画面で追加してください。 |  |  |  |  |  |  |
|     | 参照                              | ファイルが選択されていません。  |  |  |  |  |  |  |
|     | 参照                              | ファイルが選択されていません。  |  |  |  |  |  |  |
|     | 参照                              | ファイルが選択されていません。  |  |  |  |  |  |  |
| 543 | 参照                              | ファイルが選択されていません。  |  |  |  |  |  |  |
| 214 | 参照                              | ファイルが選択されていません。  |  |  |  |  |  |  |
|     | 参照                              | ファイルが選択されていません。  |  |  |  |  |  |  |
|     | 参照                              | ファイルが選択されていません。  |  |  |  |  |  |  |
|     | 参照                              | ファイルが選択されていません。  |  |  |  |  |  |  |
|     | 参照                              | ファイルが選択されていません。  |  |  |  |  |  |  |
|     | 参照                              | ファイルが選択されていません。  |  |  |  |  |  |  |

申請を行うと申請書がロックされ、内容を変更できなくなります。 (事務局にロック解除を依頼すれば編集できます。) 実行しますか? OK キャンセル

### 「申請」ボタンをクリックします。

上記のポップアップが表示されますので「OK」ボ タンをクリックして申請を実行します。

「OK」ボタンが押されるとCRB事務局に「新規申請 提出のお知らせ」メールが送信されます。

### 4.倫理審査申請システムへの申請(1)(受理待ち)

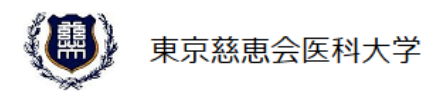

倫理審査申請システム

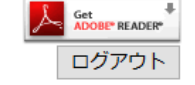

<u>利用ガイド</u>

メインメニュー:プロジェクト詳細表示

#### プロジェクト詳細表示

| 申請先                       | 臨床研究審査委員会 (CRB)                                                                          |  |  |  |  |  |  |  |
|---------------------------|------------------------------------------------------------------------------------------|--|--|--|--|--|--|--|
| 受付番号                      | 未採番                                                                                      |  |  |  |  |  |  |  |
| 研究名称                      | ▽▼▽の研究                                                                                   |  |  |  |  |  |  |  |
|                           | 氏名 所屋 職名 教育研修受講状況 特定用の研修①受講状況 特定用の研修②受講状況                                                |  |  |  |  |  |  |  |
| 研究代表医師                    | [外部大学] 部外 三郎         外部大学         教授         未受講         未受講                             |  |  |  |  |  |  |  |
|                           | ※必須研修を受講してください。                                                                          |  |  |  |  |  |  |  |
|                           | 作成者:                                                                                     |  |  |  |  |  |  |  |
|                           | 氏名                                                                                       |  |  |  |  |  |  |  |
| 通知先                       | [外部大学] 部外 三郎 外部大学 教授                                                                     |  |  |  |  |  |  |  |
| 2017478                   | 通知者:                                                                                     |  |  |  |  |  |  |  |
|                           |                                                                                          |  |  |  |  |  |  |  |
|                           | [外部大学] 竹 さくら 産婦人科 秘書                                                                     |  |  |  |  |  |  |  |
| 実施期間                      | 2019年06月06日~ 2022年06月06日                                                                 |  |  |  |  |  |  |  |
| jRCT番号                    | <mark>未登録</mark><br>(届出日: <mark>未登録</mark> , 公表日: <del>未登録</del> , 終了日: <del>未登録</del> ) |  |  |  |  |  |  |  |
| プロジェクトの申請者                |                                                                                          |  |  |  |  |  |  |  |
| プロジェクトの閲覧・<br>各種報告の提出が可能な |                                                                                          |  |  |  |  |  |  |  |
| ユーザー                      |                                                                                          |  |  |  |  |  |  |  |
| 申請履歴                      |                                                                                          |  |  |  |  |  |  |  |
| 申請種類 申請                   | 審査状況 入金確認 表示 編集 削除                                                                       |  |  |  |  |  |  |  |
|                           | 残金:円                                                                                     |  |  |  |  |  |  |  |
| <del>新闻由言</del> 部外 三日     |                                                                                          |  |  |  |  |  |  |  |
| 新規申請 2019/07/20           | 14:30 2四目: 20目: 42里 表示 編集 削陈                                                             |  |  |  |  |  |  |  |
|                           | 3回目:                                                                                     |  |  |  |  |  |  |  |
| 部外 三郎さん(代理:CF             | RB 事務局さん) ログアウト                                                                          |  |  |  |  |  |  |  |

### 申請履歴が表示されます。

審査状況が「受理待ち」となり「編集」ボタ ンがロックされました。 「編集」ボタンのロックを解除したい場合は、 CRB事務局まで連絡ください。

- 申請完了後、CRB事務局から技術専門員に評価依頼を行います。
- ●技術専門員より評価書受領後、事務局にてシステムに評価書を添付し、申請 「受理」となります。
- ●「**受理**」となると採番され、システムよりメールが送信されます。

### 4.倫理審査申請システムへの申請(15)(受理メール)

【CRBからのお知らせ】慈恵CRBへの新規申請の受理(M2-1)

「【CRBからのお知らせ】慈恵CRBへの新規申請の受理(M2-1)」の件名のメールが届きます。

受信トレイ×

#### 倫理審査申請システム

🖹 To 自分 👻

部外 三郎 様

以下の「慈恵CRBへの新規申請」を受理しました。 慈恵CRBでは新規申請に対し技術専門員による評価および2回の「委員による事前レビュー」 を行います。事前レビューは1回ごとに完了時に事務局から申請者・通知者に修正依頼を 通知しますので、その際はご対応ください。

| 【受付番号】<br>JKI19-028<br>【研究課題名】<br>マ▼マの研究<br>【申請種類】                                            | 研究課題に整理番号が採番されました。<br>今後お問い合わせの際は、この「整理番号」を<br>お知らせください。 |                                       |
|-----------------------------------------------------------------------------------------------|----------------------------------------------------------|---------------------------------------|
| 慈恵CRBへの新規申請                                                                                   |                                                          |                                       |
| 【申請者】<br>部外 三郎                                                                                |                                                          |                                       |
| 【通知先】<br>竹 さくら                                                                                |                                                          |                                       |
| 【申請日時】<br>2010年07日20日 14:20                                                                   |                                                          |                                       |
| 2019年07月20日 14:30<br>【申請書表示URL】<br><< ② <u>https://jikei.bvits.com/rinri_trial/Apply/show</u> | <u>.aspx?TYPE=0&amp;ID=66</u> >><br>にログ・<br>きます。         | 書表示URL】をクリックし、システム<br>インすると、申請書閲覧画面が開 |

倫理審査申請システムトップページ<< 2 https://jikei.bvits.com/rinri\_trial/>>>

- ●「CRB委員による事前レビュー」は2回行われます。
- ●レビューの結果、委員からのコメントがあった場合は、「事前レビューコメント用紙」を申請書閲覧画面の添付資料欄に添付します。
- CRB事務局より「新規申請ロック解除(MC)」のメールを送信します。受信後、メールに記載された対応期限までに、以下に対する回答をお願いします。
   技術専門員からの評価
   CRB委員からのコメント (レビューは委員全員で行いますが、全委員からコメントがあるとは限りません。)
- ●「回答」の対応方法を次頁で説明します。

### 5.事前レビューコメントへの対応②(事前レビューコメントへの対応依頼メール)

#### 【CRBからのお知らせ】新規申請ロック解除(MC)

<< @ https://iikei.bvits.com/rinri trial/Apply/show.aspx?TYPE=0&ID=66 >>

受信トレイ×

### 「【CRBからのお知らせ】新規申請ロック解除 (MC)」という件名のメールが届きます。

#### 倫理審査申請システム

🖹 To 自分 🔻

部外 三郎 様

以下の「新規申請」のロックを解除しました。

【メッセージ】

「技術専門員の評価」および「委員による1回目の事前レビュー」が終わりました。 申請書表示画面に「技術専門員評価書」および「事前レビューコメント用紙」を貼り付けますので、それらWordファイルをダウンロードし、コメントを確認してください。 その上で、ダウンロードしたWordファイルの研究者回答欄に回答を記入し、そのファイルを同編集画面で添付してください。 ファイルを添付したら「申請」ボタンを押してください。

| 【対応期限】<br>○月▲日(火)10:00まで    | この日時までに対応ください。 |
|-----------------------------|----------------|
| 【受付番号】<br>JKI19-028         |                |
| 【研究課題名】<br>▽▼▽の研究           |                |
| 【申請種類】<br>慈恵CRBへの新規申請       |                |
| 【申請者】<br>部外 三郎              |                |
| 【申請日時】<br>2019年07月20日 14:30 |                |
| 【申請書表示URL】                  |                |

※技術専門員評価書と事前レビューコメント を添付していますので、ご確認ください。

### 5.事前レビューコメントへの対応③(ファイル添付画面への移動)

|        | 東京慈恵会医科大学  |
|--------|------------|
| בבאכז- | プロジェクト詳細表示 |

×

倫理審査申請システム - 「プロジェクト詳細表

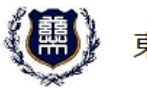

メインメニュー:プロジェクト詳細表示

東京慈恵会医科大学

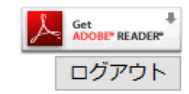

利用ガイド

#### 示しをクリック。 プロジェクト詳細表示 申請先 臨床研究審査委員会(CRB) 整理番号 JKI19-028 研究名称 ▽▼▽の研究 氏名 所屋 職名 教育研修受講状況 特定用の研修①受講状 研究代表医師 [外部大学] 部外 三郎 外部大学 教授 済(有効期限: 2020/04/01) 済 作成者: 所屋 職名 [外部大学] 部外 三郎 外部大学 教授 通知先 通知者: 氏名 所屋 職名 [外部大学] 竹 さくら 産婦人科 秘書 実施期間 2019年06月06日~ 2022年06月06日 未登録 jRCT番号 (届出日:未登録,公表日:未登録,終了日:未登録) プロジェクトの申請者 部外 三郎 削除 プロジェクトの閲覧・ 各種報告の提出が可能な 追加 ユーザー 申請履歴 申請種類 審査状況 入金確認 表示 編集 削除 申請 残金 : ---- 円 部外 三郎 1回目: 新規申請 表示 編集 削除 完了 2019/07/20 15:39 2回目: 3回目: 申請メニュー

病院長への報告 6

部外 三郎さん(代理: CRB 事務局さん) ログアウト

(実施許可願, 不適合報告 など)

#### プロジェクト詳細表示 申請先 臨床研究審査委員会(CRB) 受付番号 JKI19-028 研究名称 ▽▼▽の研究 所届 職名 教育研修受講状況 特定用の研修①受講状況 特定用の研修②受講状況 氏名 研究代表医師 [外部大学] 部外 三郎 外部大学 教授 未受講 未受講 未受講 ※必須研修を受講してください。 作成者: 氏名 所属 職名 [外部大学] 部外 三郎 外部大学 教授 通知先 通知者: 氏名 所屋 職名 [外部大学] 竹 さくら 産婦人科 秘書 実施期間 2019年06月06日~ 2022年06月06日 未登録 iRCT番号 (届出日:未登録,公表日:未登録,終了日:未登録) プロジェクトの申請者 部外 三郎 削除 プロジェクトの間覧・ 各種報告の提出が可能な 追加

倫理審査申請システム

#### 申請履歴

ユーザー

| 申請種類          | 申請                        | 審査状況  | 入金確認                         |    | 表示 | 編集 | 削除 |                       |
|---------------|---------------------------|-------|------------------------------|----|----|----|----|-----------------------|
| 新規申請<br>(編集中) | 部外 三郎<br>2019/07/20 14:30 | 事前審査中 | 残金:円<br>1回目:<br>2回目:<br>3回目: | 変更 | 表示 | 編集 |    | 「<br>下までス<br>「<br>編集」 |

ェクト詳細表示」画面を **スクロールして、** ドタンをクリック。

### 5.事前レビューコメントへの対応④(Wordファイルのダウンロードと回答の記入、ファイル添付)

| (團) 東京経    | 慈恵会医科大学 倫理      | 審査申請システム                                                                             |  |  |  |  |  |  |
|------------|-----------------|--------------------------------------------------------------------------------------|--|--|--|--|--|--|
|            |                 |                                                                                      |  |  |  |  |  |  |
| 新規申請       |                 |                                                                                      |  |  |  |  |  |  |
| 申請先 臨床研究審查 | 委員会(CRB)        |                                                                                      |  |  |  |  |  |  |
| 申請基本情報     |                 |                                                                                      |  |  |  |  |  |  |
| 新規審査依頼日    | 3 2019年07月09日 🗐 |                                                                                      |  |  |  |  |  |  |
|            | 技術専門員評価書①       | <u>技術専門員評価書.docx</u><br><u> たいきょの場合</u> ↓<br>参照… ファイルが選択されていません。                     |  |  |  |  |  |  |
|            | 技術専門員評価書②       | 参照 ファイルが選択されていません。                                                                   |  |  |  |  |  |  |
|            | 事前レビュー①         | <u>事前レビュー①審査者A.docx</u><br>テレビスの場合↓<br>参照…<br>事前レビュー①審査者A.docx                       |  |  |  |  |  |  |
|            | 事前レビュー②         | <u>事前レビュー①審査者B.docx</u><br>走し替える場合↓<br>参照…<br>ファイルが選択されていません。                        |  |  |  |  |  |  |
|            | 事前レビュー③         | <u>事前レビュー①審査者C.docx</u><br>テレジェー③審査者C.docx<br>テレジェー③事査者での<br>学校に、<br>ファイルが選択されていません。 |  |  |  |  |  |  |
|            | 継続審査時回答①        | 参照 ファイルが選択されていません。                                                                   |  |  |  |  |  |  |
|            | 継続審査時回答②        | 参照 ファイルが選択されていません。                                                                   |  |  |  |  |  |  |
|            | 継続審査時回答③        | 参照 ファイルが選択されていません。                                                                   |  |  |  |  |  |  |
|            | ■追加ファイル         |                                                                                      |  |  |  |  |  |  |

<u>Wordファイル</u>をダウンロードし、それ ぞれのコメントに対する回答を「研究 者回答欄」に記入しファイルを保存し てください。

「参照」ボタンをクリックして、回答済み のファイルを添付してください。

ファイルが添付されたことを確認して、 「申請」ボタンー「OK」ボタンをクリックし てください。

一時保存 申請

## 5.事前レビューコメントへの対応⑤(2回目の事前レビュー)

- 技術専門員評価書および1回目の事前レビューコメントに対する回答が添付 され、申請ボタンが押されると、事務局にその旨の通知が届きます。その後、 2回目の事前レビューを実施します。
- ●レビューの結果、委員からのコメントがあった場合は、「事前レビューコメント用紙」を、申請書閲覧画面の添付資料欄に添付します。(1回目と同様)
- CRB事務局より「新規申請ロック解除(MC)」のメールを送信します。受信後、 メールに記載された対応期限までに、以下に対する回答をお願いします。(1 回目と同様)
  - ➤ CRB委員からのコメント

(レビューは委員全員で行いますが、全委員からコメントがあるとは限りません。)

●「回答」の対応方法は1回目と同じです。

### 6. CRB審査当日: インタビューへの対応①(インタビュー対応について)

- 事前レビュー完了後、CRB事務局より「委員会開催案内(出席のお願い) (M6)」のメールを送信します。CRB当日はインタビューがありますので、メールの案内に従ってご出席ください。
- インタビューは原則として研究責任(代表)医師にご対応いただきます。都合が つかない場合は研究を説明できる医師が対応されるよう調整をお願いします。 なお、どなたが出席されるかを事務局にご連絡ください。
- 審査結果は当日または翌日に決定され、CRB事務局により倫理審査申請シス テムに登録されます。

### 6. CRB審査当日: インタビューへの対応②(開催案内メール)

### 【CRBからのお知らせ】委員会開催案内(出席のお願い)(M6)

#### 受信トレイ ×

#### 倫理審査申請システム

🖹 To 自分, monmanori 🔻

申請者、研究代表医師、通知先の皆様

以下の課題の2回の事前レビューが完了し、審査準備が整いました。

#### 【研究課題名】

▽▼▽の研究

下記のとおり委員会を開催いたします。インタビューがありますのでお越しください。

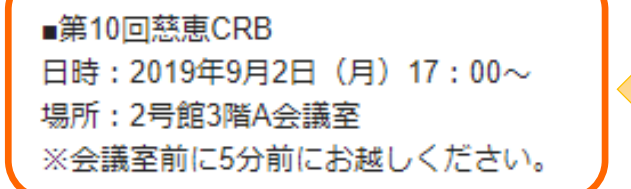

開催案内

#### 【申請書URL】

https://jikei.bvits.com/rinri\_trial/Apply/show.aspx?TYPE=0&ID=66

倫理審査申請システムトップページ<< 2 https://jikei.bvits.com/rinri\_trial/>>>

```
※このメールは機械処理により送信されています。
このメールに返信することはできません。
```

「【CRBからのお知らせ】委員 会開催案内(出席のお願い) (M6)」の件名のメールが届き ます。

### 7.審査結果の確認および対応①(審査結果について)

- 審査結果については、CRB事務局からの「審査結果登録のお知らせ(M7-1)」 のメールを受信後、システムより確認してください。
- 審査結果は「承認」、「継続審査」、「不承認」のいずれかです。
- 審査結果通知書の原本は事務局より研究代表医師に送付いたします。

### 7.審査結果の確認および対応②(審査結果登録のお知らせメール)

#### CRBからのお知らせ】審査結果登録のお知らせ(M7-1)

倫理審査申請システム

隆 To 自分 👻

部外 三郎 様

以下の慈恵CRBへの「新規申請」の審査結果が登録されました。 審査結果は下記【申請書表示URL】より確認できます。 審査結果は承認、継続審査、不承認のいずれかです。 審査結果通知書は申請書閲覧画面の「審査結果」から出力できます。 この後のアクションは以下に従ってください。

【今後取るべきアクション(審査結果別)】

▼「承認」の場合

研究を開始するには、病院長の実施許可を得る必要があります。

CRB事務局より研究責任医師に、病院長への実施許可顧書のエクセルファイルをメール送付 しますので、印刷・押印のうえCRB事務局に提出してください。

▼「継続審査」の場合 審査が継続します。要対応事項をCRB事務局より連絡しますので、その指示に 従ってください。

▼「不承認」の場合 研究を実施することはできません。異議申し立てのある場合は、CRB事務局まで お問い合わせください。

【整理番号】

JKI19-028

【研究課題名】

▽▼▽の研究

【申請種類】 慈恵CRBへの新規申請

【申請者】 部外 三郎

\_\_\_\_

【通知先】 竹 さくら

【申請日時】 2019年10月07日 15:02

【申請書表示URL】 << ② <u>https://jikei.bvits.com/rinri\_trial/Apply/show.aspx?TYPE=0&ID=66</u> >> 「【CRBからのお知らせ】審査結果登録のお知らせ(M7-1)」 の件名のメールが届きます。

※こちらは慈恵内の手順となっております。 管理者の実施許可を得るお手続きは、ご所属の機 関の手順に従って行ってください。

> 審査結果を登録していますので、 ご確認ください。

### 7.審査結果の確認および対応③(承認の場合)

メインメニュー:プロジェクト詳細表示:申請書閲覧

<u>利用ガイド</u>

#### 申請書閲覧

この申請書について、事務局に問い合わせる。 実行

| 受付番号      | 研究課題名  | 申請種類 | 申請                        | 審査状況 | 入金確認                          |    |
|-----------|--------|------|---------------------------|------|-------------------------------|----|
| JKI19-028 | ▽▼▽の研究 | 新規申請 | 部外 三郎<br>2019/07/20 15:39 | 完了   | 残金 :円<br>1回目:<br>2回目:<br>3回目: | 変更 |

|                   |                      | 審査結果 |                   |            |
|-------------------|----------------------|------|-------------------|------------|
| 入力者               | CRB 事務局              |      |                   |            |
| 入力日時              | 2019年10月09日 10:14:28 |      |                   |            |
| 審査区分              | 委員会審査                |      |                   |            |
| 審査結果              | 承認                   |      | ここに審査結果が表示されます。   |            |
| 審査日               | 2020年03月02日          |      |                   |            |
| 担当地方厚生局           | 関東信越厚生局              |      |                   |            |
| 「承認」以外の<br>場合の理由等 |                      |      |                   |            |
| 委員会からの<br>指示事項    |                      |      |                   |            |
| 特記すべき意見           |                      | /    |                   |            |
| 備考                |                      |      |                   |            |
|                   |                      |      | 「印刷」をクリックすると審査結果通 | 知書を出力することか |

### 画面をスクロールすると・・・

| 7.審査約                   | 吉果の確認および対                              | 応④(                          | (継続審査の場合)                                 |
|-------------------------|----------------------------------------|------------------------------|-------------------------------------------|
| () 東京慈恵会                | 医科大学 倫理審査申請シス                          | ペテム                          | <mark> Set RADEP</mark><br>ログアウト          |
| メインメニュー: プロジェクト詳編表示:    | 申請書閱覧                                  |                              | 利用ガイド                                     |
| 申請書閲覧                   |                                        |                              |                                           |
| この申請書について、事務局に問<br>整理番号 | い合わせる。<br>東行<br>研究理覧名 由吉錘類 由吉 、 (本)    | 状況 入会確認                      |                                           |
| JKI19-028 ▽▼▽の研究        | 部外 三郎<br>新規申請<br>2019/07/20 15:39 審查結集 | 登録待ち<br>登録待ち<br>2回目:<br>3回目: | 画面をスクロールすると・・・                            |
|                         |                                        | 審査結                          |                                           |
| 入力者                     | CRB 事務局                                |                              |                                           |
| 入力日時                    | 2019年10月09日 10:10:13                   |                              |                                           |
| 審査区分                    | 委員会審査                                  |                              |                                           |
| 審査結果                    | 継続審査                                   |                              | 1 沃付資料の「指示事項DDE」を問いて 季昌合からの指示事            |
| 審査日                     | 2020年01月06日                            |                              |                                           |
| 担当地方厚生局                 | 関東信越厚生局                                |                              | 2. 添付資料の「回答用紙Word」を開いて、指示事項に対する回          |
| 「承認」以外の<br>場合の理由等       | あああ                                    |                              | 答を記入しデスクトップなどに保存してください。                   |
| 委員会からの<br>指示事項          |                                        |                              | 3. CRB事務局より新規申請ロック解除(MC)」のメールか送信<br>されます。 |
| 特記すべき意見                 |                                        |                              |                                           |
| 備考                      |                                        |                              |                                           |
| الداف تقديلها تتحد      | 別紙(指示事項PDF) <u>指示事項.pdf</u>            |                              |                                           |
| 添付算科                    | 別紙(回答用紙Word) <u>回答用紙①.docx</u>         |                              |                                           |
|                         | 印刷                                     |                              | 「印刷」をクリックすると審査結果通知書を出力することができます。          |

### 7.審査結果の確認および対応⑤(回答のためのロック解除メール)

#### 【CRBからのお知らせ】新規申請ロック解除 (MC)

「【CRBからのお知らせ】新規申請ロック解除 (MC)」という件名のメールが届きます。

#### 倫理審査申請システム

隆 To 自分 🔻

部外 三郎 様

以下の「新規申請」のロックを解除しました。

【メッセージ】

審査結果が「継続審査」となりました。 申請書URLの「審査結果」の「添付資料」より指摘事項を確認の上、 回答用紙に回答を記入し、申請書の添付資料「継続審査時回答①」欄に添付して、 申請してください。

#### 【整理番号】

JKI19-028

#### 【研究課題名】

▽▼▽の研究

#### 【申請種類】

慈恵CRBへの新規申請

#### 【研究代表医師】

[外部大学] 部外 三郎

#### 【通知先】

竹さくら

#### 【申請者】

部外 三郎

#### 【申請日時】 2010年07日20日

2019年07月20日 15:39

【申請書表示URL】 << ② <u>https://jikei.bvits.com/rinri\_trial/Apply/show.aspx?TYPE=0&ID=66</u> >>

### 「審査結果」に「指示事項」と「回答用紙」を 添付していますので、ご確認ください。

## 7.審査結果の確認および対応⑥(ファイル添付画面への移動)

| <b>諸書閲覧</b>                                                                                     | いて、事務局に問いる        | ⇒わせる。 実行              | _不」           | をクリン                      | ソ。       |                              |  |  |  |
|-------------------------------------------------------------------------------------------------|-------------------|-----------------------|---------------|---------------------------|----------|------------------------------|--|--|--|
| 理番号                                                                                             | 研究                | 課題名                   | 申請種類          | 申請                        | 審査状況     | 入金確認                         |  |  |  |
| 19-028 ⊽                                                                                        | ▼▽の研究             |                       | 新規申請<br>(福集中) | 部外 三郎<br>2019/07/20 15:39 | 審査結果登録待ち | 残金:円<br>1回目:<br>2回目:<br>3回目: |  |  |  |
| 書 質疑応?                                                                                          | 5                 |                       |               |                           |          |                              |  |  |  |
|                                                                                                 |                   |                       | I             | 申請書                       |          |                              |  |  |  |
| 最新版(20                                                                                          | 19年07月20日 15:39:  | 02) 🔻 🔲 一時保存のハ        | 版も表示          |                           |          |                              |  |  |  |
|                                                                                                 |                   |                       | 新             | f規申請                      |          |                              |  |  |  |
| 申請先                                                                                             | 臨床研究審查委員会 (CRB)   |                       |               |                           |          |                              |  |  |  |
| 申請者                                                                                             | 部外 三郎(代理:CRB 事務局) |                       |               |                           |          |                              |  |  |  |
| 申請日時                                                                                            | 2019年07月20日:      | 15:39:02              |               |                           |          |                              |  |  |  |
|                                                                                                 |                   |                       | 1             | 申請書                       |          |                              |  |  |  |
| 新                                                                                               | f規審査依頼日           | 2019年07月20日           |               |                           |          |                              |  |  |  |
|                                                                                                 | 区分1               | ■ 特定臨床研究<br>□ 非特定臨床研究 |               |                           |          |                              |  |  |  |
| <ul> <li>(医薬品、医療機器、<br/>再生医療等製品の別)</li> <li>□ 医薬品</li> <li>■ 医療機器</li> <li>□ 再生医療等製品</li> </ul> |                   |                       |               |                           |          |                              |  |  |  |
| 区分2<br>(資金提供、未承認、<br>適応外の別) □ □ 医薬品等製造販売業者等からの資金提供有り □ ホ承認 □ 適応外                                |                   |                       |               |                           |          |                              |  |  |  |
| 区分4<br>(多施設共同研究)                                                                                |                   |                       |               |                           |          |                              |  |  |  |
| (多                                                                                              | 9施設共同研究)          |                       |               | 研究名称 □ マ▼マの研究             |          |                              |  |  |  |

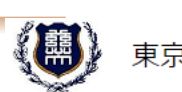

ログアウト <u>利用ガイド</u>

#### 東京慈恵会医科大学

倫理審査申請システム

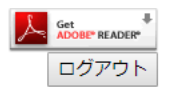

利用ガイド

メインメニュー:プロジェクト詳細表示

プロジェクト詳細表示

| 申請先                                     | 臨床研究審查委員会(CRB)                                                               |         |                    |             |             |  |  |  |
|-----------------------------------------|------------------------------------------------------------------------------|---------|--------------------|-------------|-------------|--|--|--|
| 整理番号                                    | JKI19-028                                                                    |         |                    |             |             |  |  |  |
| 研究名称                                    | ▽▼▽の研究                                                                       |         |                    |             |             |  |  |  |
| 研究少主医研                                  | 氏名 j                                                                         | 所屋 職名   | 教育研修受講状況           | 特定用の研修①受講状況 | 特定用の研修②受講状況 |  |  |  |
| 9/7.1 (42) Z DP                         | [外部大学] 部外 三郎 外部                                                              | 部大学 教授  | 済(有効期限:2020/04/01) | 済           | 済           |  |  |  |
|                                         | 作成者:                                                                         |         |                    |             |             |  |  |  |
|                                         | 氏名 j                                                                         | 所屋 職名   |                    |             |             |  |  |  |
| 通知失                                     | [外部大学] 部外 三郎 外部                                                              | 部大学 教授  |                    |             |             |  |  |  |
| )田/山/し                                  | 通知者:                                                                         |         |                    |             |             |  |  |  |
|                                         | 氏名 1                                                                         | 所属職名    |                    |             |             |  |  |  |
|                                         | [外部大学] 竹 さくら 産                                                               | 婦人科秘書   |                    |             |             |  |  |  |
| 実施期間                                    | 2019年06月06日 ~ 2022年                                                          | 年06月06日 |                    |             |             |  |  |  |
| jRCT番号                                  | <mark>未登録</mark><br>(届出日: <mark>未登録,</mark> 公表日:未 <mark>登録</mark> , 終了日:未登録) |         |                    |             |             |  |  |  |
| プロジェクトの申請者<br>プロジェクトの閲覧・<br>各種報告の提出が可能な | 部外 三郎 削除                                                                     |         |                    |             |             |  |  |  |
| ユーザー                                    |                                                                              |         |                    |             |             |  |  |  |

申請履歴

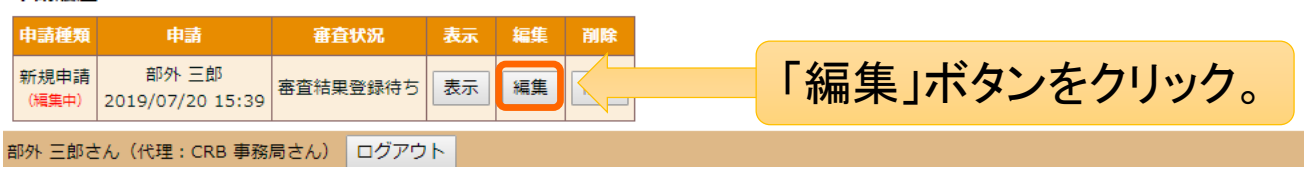

## 7.審査結果の確認および対応⑦(継続審査時回答の添付)

|                      | 東京慈恵会國                          | 医科大学        | 倫理審査申請システム | Get ADDBE® READER®<br>ログアウト |  |  |  |
|----------------------|---------------------------------|-------------|------------|-----------------------------|--|--|--|
|                      | <u>メインメニュー:新規申請</u> <u>利用ガイ</u> |             |            |                             |  |  |  |
| 新規申請<br>申請先<br>申請基本情 | 新規申請 申請先 臨床研究審査委員会(CRB) 申請基本情報  |             |            |                             |  |  |  |
| 新                    | 規審査依頼日                          | 2019年07月20日 |            |                             |  |  |  |
|                      | 研究名称                            | ▽▼▽の研究      | <i>I</i>   |                             |  |  |  |

| 事前レビュー①                                                                                                    | <u>事前レビュー①審査者A.docx</u> □除外<br>差し替える場合↓<br>参照… ファイルが選択されていません。 |                          |
|----------------------------------------------------------------------------------------------------|----------------------------------------------------------------|--------------------------|
| 事前レビュー②                                                                                                    | <u>事前レビュー①審査者B.docx</u> □除外<br>差し替える場合↓<br>参照… ファイルが選択されていません。 |                          |
| 事前レビュー③                                                                                                    | <u>事前レビュー①審査者C.docx</u> □除外<br>差し替える場合↓<br>参照 ファイルが選択されていません。  | 回答用紙を添付してください。           |
| 継続審査時回答①                                                                                                    | 参照                                                             | 回答用紙を添付したら「申請」ボタンを押して申請し |
| 継続審査時回答②                                                                                                    | 参照 ファイルが選択されていません。                                             | ください。次回(以降)の委員会で審査されます。  |
| 継続審査時回答③                                                                                                    | 参照 ファイルが選択されていません。                                             | ]                        |
| i de la companya de la companya de la companya de la companya de la companya de la companya de la companya de l |                                                                |                          |

| プロジェクトの申請者     部外 三郎 削除       クロジェクトの開覧・     部外 三郎 削除       各種報告の提出が可能な     追加                                                         |                                                                     |
|----------------------------------------------------------------------------------------------------|---------------------------------------------------------------------|
| 申請修歴       申請経費     申請     審査状況     表示     編集     削除       新規申請     部外 三郎<br>2019/09/02 14:42     完了     表示     編集     削除       申請メニュー | 「承認」(または「不承認」)の審査結果が登録されると<br>審査状況が「完了」となります。<br>これにて「新規申請」が完了しました。 |
| 病院長への報告 < (実施許可願, 不適合報告 など)<br>部外 三郎さん(代理: CRB 事務局さん) ログアウト                                                                            |                                                                     |

7.審査結果の確認および対応(8)(新規申請の完了)

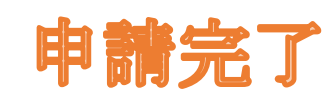

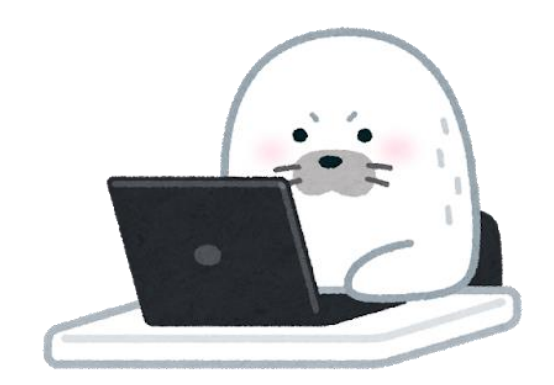

●「新規申請」の場合 「新規申請ボタンを押してから審査状況が完了になるま で」が「1申請」となります。

- ●「新規以外の申請」の場合 「プロジェクト詳細画面の申請メニューのボタンを押してか ら審査状況が完了になるまで」が「1申請」となります。
- いずれも、1申請については、1人のユーザーのみが編集で きます。

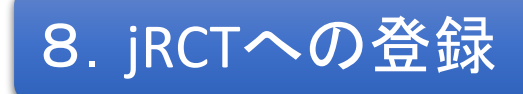

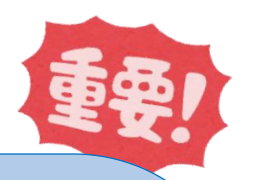

- CRBの承認および管理者の実施許可の後、jRCTで、CRB申請時に一時保存しておいた内容を完成させ、登録(届出)の手続きをしてください。
  - 1. 空欄にしておいた「特定臨床研究に対する管理者の許可の有無」」「認定臨床研究審査 委員会の承認日」・「特定臨床研究に対する審査結果」などの情報を入力し、「審査結果 通知書」・「説明同意文書」を添付する。
  - 2. 入力が完成したら、jRCTの【届出】ボタンを押す。
- 届出(提出)された実施計画(様式第一)を地方厚生局が確認し、数日後にjRCTに公表されます。

<関東信越厚生局>

〒330-9713

←慈恵CRBで審査した場合は、関東信越厚生局が管轄となります。

さいたま新都心合同庁舎1号館7F

埼玉県さいたま市中央区新都心1番地1

※届出(提出)書類に不備があった場合、数日で差し戻しとなり、再提出(届出)が必要になります。 ※2022年4月1日より、jRCT上で実施計画を作成(添付書類の電子媒体での添付を含む)の上、届出ボタンを押すことにより、 「完了画面」が表示されたことをもって、厚生労働大臣への提出とする取扱いになりました。

「実施計画の厚生労働大臣への届出」をしないと研究を開始することはできませんのでご注意ください!

### 9. 倫理審査申請システムへのjRCT情報の登録①(CRB事務局への連絡)

| 東京慈恵会医科大学         倫理審査申請システム         Low Fraction*           ログアウト         ログアウト |                                                                                                    |                                                                  |                                                                                                    |     |  |  |
|----------------------------------------------------------------------------------|----------------------------------------------------------------------------------------------------|------------------------------------------------------------------|----------------------------------------------------------------------------------------------------|-----|--|--|
| <u>メインメニュー: プロジェクト詳細表示 利用ガイド</u>                                                 |                                                                                                    |                                                                  |                                                                                                    |     |  |  |
| プロジェクト詳細表示                                                                       |                                                                                                    |                                                                  |                                                                                                    |     |  |  |
| 申請先                                                                              | 臨床研究審査委員会(CRB)                                                                                                    |                                                                  |                                                                                                    | بر  |  |  |
| 整理番号                                                                             | JKI19-028                                                                                                    | 東京都 東京都                                                          | 忠臣相人子に開注省自中間ンステム                                                                                                    | <   |  |  |
| 研究名称                                                                             | ▽▼▽の研究                                                                                                    |                                                                  |                                                                                                    |     |  |  |
| 研究代表医師                                                                           | 氏名         所届         職名         教育研修受書状況         結           [外部大学] 部外 三郎         外部大学         教授         済(有効期限:2020/04/01)         源 | プロジェクト詳細表                                                        | <b>示</b>                                                                                                    | Ļ   |  |  |
|                                                                                  | 作成者:                                                                                                    | 申請先                                                              | 臨床研究審查委員会(CRB)                                                                                                    |     |  |  |
| 通知先                                                                              | 氏名         所届         職名           [外部大学] 部外 三郎         外部大学         教授                                                                 | 整理番号                                                             | JKI19-028<br>変更                                                                                                    |     |  |  |
|                                                                                  | 通知者:<br>氏名 所足 開名                                                                                                    | 研究名称                                                             | ▽▼▽の研究                                                                                                    |     |  |  |
|                                                                                  | 【外部大学】竹 さくら     産婦人科     秘書       2019年06月06日 ~ 2022年06月06日                                                                             | 研究代表医師                                                           | 氏名         所届         職名         教育研修受講状況         特定用の研修①受講状況         特           「公部大学」部公 三郎」         公部大学         教授         済         (右効期限・2020/04/01)         済         済 |     |  |  |
| jRCT番号                                                                           |                                                                                                    |                                                                  | 作成者:                                                                                                    |     |  |  |
| プロジェクトの申請者<br>プロジェクトの閲覧・<br>各種報告の提出が可能な<br>ユーザー                                  | <b>部外 三郎</b><br>削除<br>追加                                                                                                    | 通知先                                                              | 氏名         所届         職名           [外部大学]部外三郎         外部大学         教授           通知者:                                                                                           | 특   |  |  |
| 申請履歴                                                                             |                                                                                                    |                                                                  | 氏名 所属 職名                                                                                                    |     |  |  |
| 申請種類 申請                                                                          | 審査状況 表示 編集 削除                                                                                                    |                                                                  | [外部大学]竹さくら 産婦人科 秘書                                                                                                    | 4   |  |  |
| 新規申請 部外 三<br>2019/09/02                                                          | 郎<br>14:43 完了 表示 編集 削除                                                                                                    | 実施期間                                                             | 2019年06月06日 ~ 2022年06月06日                                                                                                    | 金   |  |  |
| 申請メニュー<br>病院長への報告                                                                | (実施許可願, 不適合報告 など)                                                                                                    | jRCT番号                                                           | jRCTs0123654789 [ <u>検索]</u><br>(届出日:2019年09月01日, 公表日:2019年09月02日, 終了日: <b>未登録</b> )<br>変更                                                                                     | OIL |  |  |
| 部外 三郎さん(代理:C                                                                     | RB 事務局さん) Uリパクト                                                                                                    | プロジェクトの申請者<br>プロジェクトの閲覧・<br>各種報告の提出が可能な<br>ユーザー                  | 部外三郎     削除       追加                                                                                                    |     |  |  |
|                                                                                  |                                                                                                    | 事務局メモ                                                            | 変更                                                                                                    |     |  |  |
| 申請履歴                                                                             |                                                                                                    |                                                                  |                                                                                                    |     |  |  |
|                                                                                  |                                                                                                    | 申請種類         申請           新規申請         部外 三           2019/09/02 | 審査状況     表示     ロック       郎     二     表示     解除       14:43     完了     表示     解除                                                                                               |     |  |  |
|                                                                                  |                                                                                                    |                                                                  |                                                                                                    |     |  |  |

RCTに研究課題が公表されたら、 以下の情報をCRB事務局 <crb@jikei.ac.jp>までメールでお知 らせください。

> ➢ jRCT番号 ▶ 届出日 ▶ 公表日

事務局にて倫理審査申請システ ムにこれらの情報を登録いたしま す。(研究者ユーザーからは、登 録された情報を閲覧することがで きます。)

### 9. 倫理審査申請システムへのjRCT情報の登録②(CRB事務局による慈恵システムへの登録)

| <u>ンパニュー</u> : プロジェクト詳細表示  |                                                                | 申請先                    | 調用サインド<br>臨床研究審査委員会(CRB)                                                             | ➢ JRUI 留亏           |
|----------------------------|----------------------------------------------------------------|------------------------|--------------------------------------------------------------------------------------|---------------------|
| ロジェクト詳細表示                  |                                                                |                        | JKI19-028                                                                            | ▶ 届出日               |
| 申請先                        | 臨床研究審査委員会(CRB)                                                 |                        |                                                                                      |                     |
| 整理番号                       | JKI19-028                                                      |                        |                                                                                      | ▶ 公衣日               |
| 研究名称                       | ▽▼マの研究                                                         | 研究代表医師                 | 氏名 所雇 職名 教育研修受講状況 特定用の研修①受講状況 特定                                                     |                     |
| 研究代表医師                     | 氏名 所屋 職名 教育研修受講状況                                              |                        | [外部大学] 部外 三郎   外部大学   教授   済(有効期限:2020/04/01)   済<br>                                |                     |
|                            | 【外部大学】部外 三郎 外部大学 教授 済 (有効期限:2020/04/01.                        |                        | 作成者:                                                                                 | これらの情報を登録すると(登録は    |
|                            | 作成者:                                                           |                        | 氏名所属職名                                                                               | 市政日本(に)++)「由注」      |
|                            | [外部大学] 部外 三郎 外部大学 教授                                           | 通知先                    | [外部大学] 部外 三郎 外部大学 教授                                                                 | 事伤向か1丁いよ9 / 中雨メーユー」 |
| 通知先                        | 通知者:                                                           |                        |                                                                                      | に「変更申請~その他委員会への     |
|                            | 氏名 所屋 職名                                                       |                        |                                                                                      |                     |
|                            |                                                                |                        |                                                                                      | 報告」メニューか表示され、それら    |
| 美施期間                       | 2019年06月06日 ~ 2022年06月06日                                      | 実施期間                   | 2019年06月06日 ~ 2022年06月06日                                                            | の申請を行えるようになります。     |
| jRCT番号                     | ▲ 豆野<br>(届出日: <b>未登録</b> , 公表日: <b>未登録</b> , 終了日: <b>未登録</b> ) | jRCT番号                 | jRCTs0123654789 [ <u>検索]</u><br>(尼巴巴·2010年20月1日 (小吉巴·2010年20月22日 ) 約7日· <b>土時</b> 得) |                     |
| プロジェクトの申請者                 | 部外 三郎 削除                                                       | プロジェクトの中珪ギ             |                                                                                      |                     |
| 各種報告の提出が可能な<br>ユーザー        | 追加                                                             | プロジェクトの閲覧・             | 部外三郎 削除                                                                              |                     |
| 諸屑歴                        |                                                                | 各種報告の提出が可能な<br>ユーザー    | 追加                                                                                   |                     |
| =請種類 申請                    | 審査状況 表示 編集 削除                                                  | 申請履歷                   |                                                                                      |                     |
| 新規申請 部外 三<br>2019/09/02    | 郎<br>14:43 完了 表示 編集 削除                                         | 申請種類 申請                | 審査状況 表示 編集 削除                                                                        |                     |
| 睛メニュー                      |                                                                | 新規申請 部外 三郎 完了 表示 編集 削除 |                                                                                      |                     |
| 院長への報告                     | ◆ (実施許可願, 不適合報告 など)                                            | 2019/09/02             | 2 14:43                                                                              |                     |
| 外 三郎さん(代理:CRB 事務局さん) ログアウト |                                                                | 「戸請メニュー                |                                                                                      |                     |
|                            |                                                                | 病院長への報告                | (実施許可願,不適合報告など)                                                                      | JRCT番号、庙出日、公表日      |
|                            |                                                                | 変更申請                   |                                                                                      | をすべて登録したいと「亦再       |
|                            |                                                                | <u> </u>               | ă                                                                                    |                     |
|                            |                                                                | 疾病等報告★                 | ő                                                                                    | 申請」や「疾病報告」などを       |
|                            |                                                                | 重大な不適合報告★              | õ                                                                                    | 行うことができません」         |
|                            |                                                                | 終了通知                   | •                                                                                    |                     |
|                            |                                                                | 中止通知                   | € l                                                                                  |                     |
| その他委員会                     |                                                                |                        | $\circ$                                                                              |                     |
|                            |                                                                | 部外 三郎さん(代理:0           | RB 事務局さん) ログアウト                                                                      |                     |
|                            |                                                                |                        |                                                                                      |                     |

## 9. 倫理審査申請システムへのjRCT情報の登録③(自動アラートについて)

|                                                 | 13c1-1 ////25 /4%1-1                                                                     |
|-------------------------------------------------|------------------------------------------------------------------------------------------|
|                                                 | [外部大学] 竹 さくら 産婦人科 秘書                                                                     |
| 実施期間                                            | 2019年06月06日 ~ 2022年06月06日                                                                |
| jRCT番号                                          | jRCTs0123654789 [ <u>検索]</u><br>(届出日:2019年09月01日, 公表日:2019年09月02日, 終了日: <del>未登録</del> ) |
| プロジェクトの申請者<br>プロジェクトの間覧・<br>各種報告の提出が可能な<br>ユーザー | 部外三郎     削除       追加                                                                     |

「公表日」を起点とした決められたタイミングに、自動通知アラートメールが届きます。

|         | 各種手続きアラート               | 定期報告アラート              |
|---------|-------------------------|-----------------------|
| 通知タイミング | 「公表日」〜1か月ごと<br>(研究終了まで) | 「公表日」〜11か月後、<br>12か月後 |
| 通知内容    | 各種手続き案内                 | 定期報告のお願い              |

# <u>慈恵CRB事務局</u>

# 東京慈恵会医科大学 B棟6階「臨床研究支援センター」内 TEL: 03-3433-1111(内線2187) MAIL: crb@jikei.ac.jp

お気軽にお問合せをま